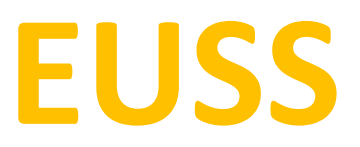

Entrada de notes Gestió d'Actes

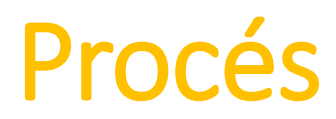

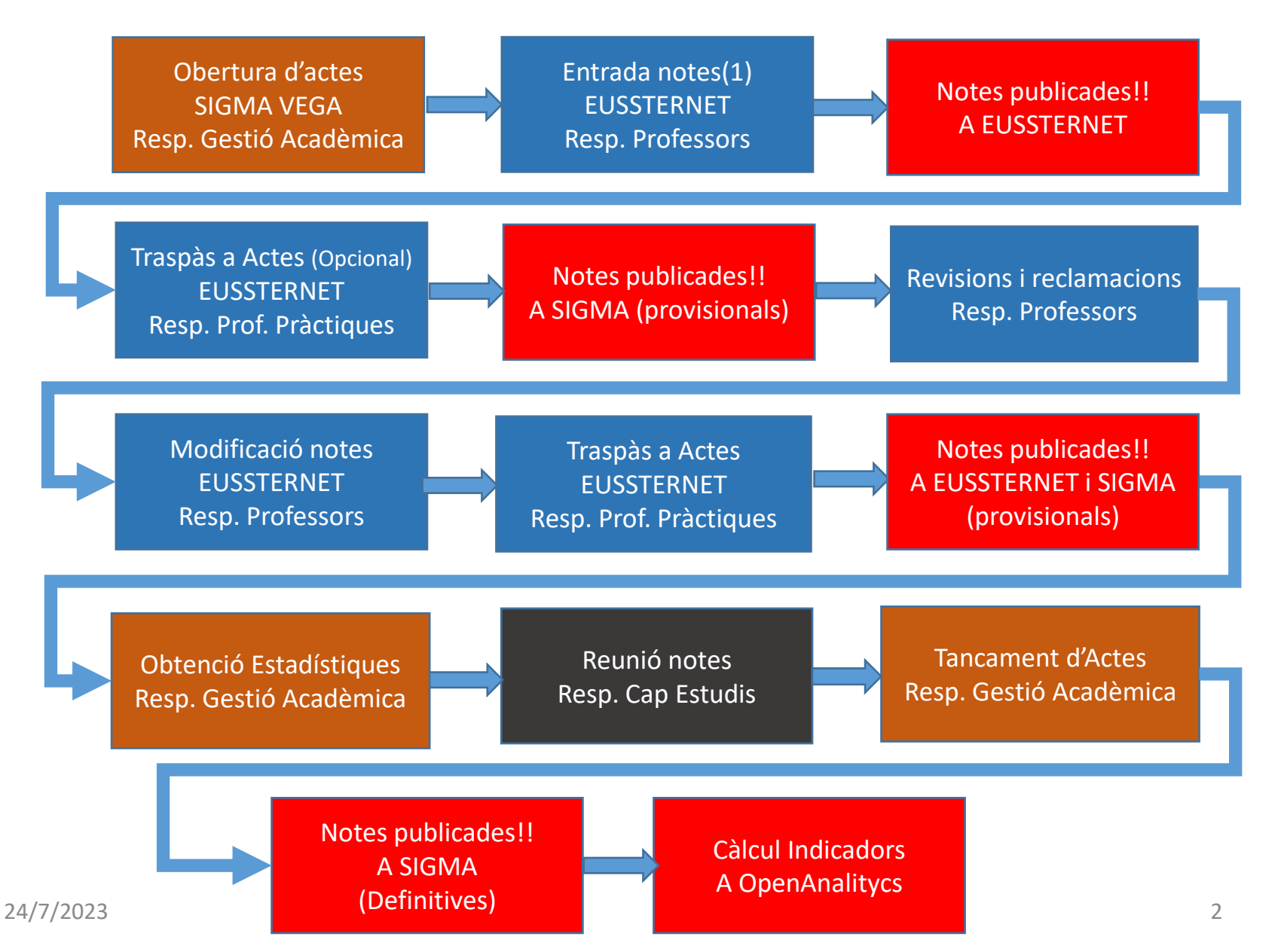

## Entrada de notes i traspàs

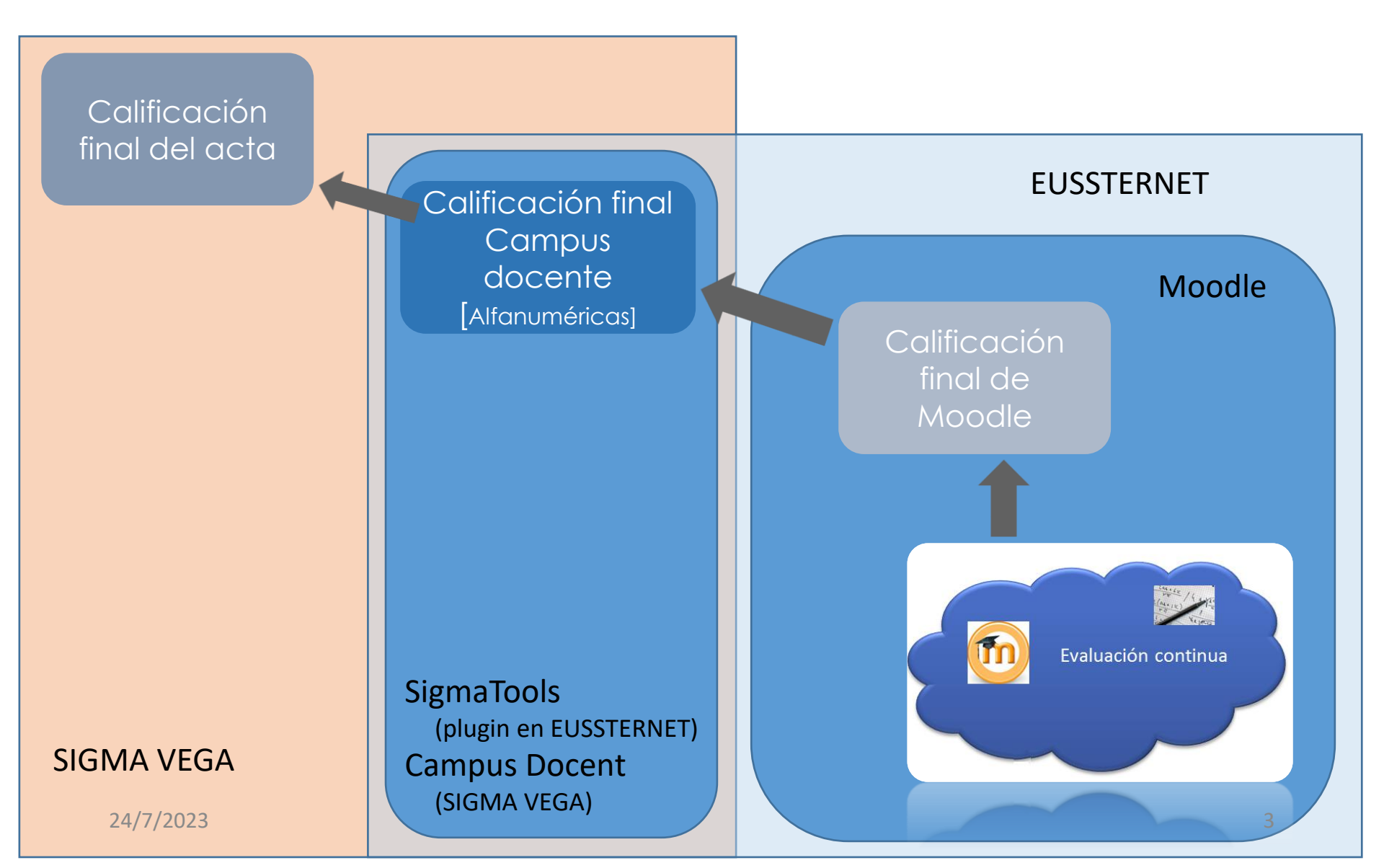

## Entrada de notes i traspàs

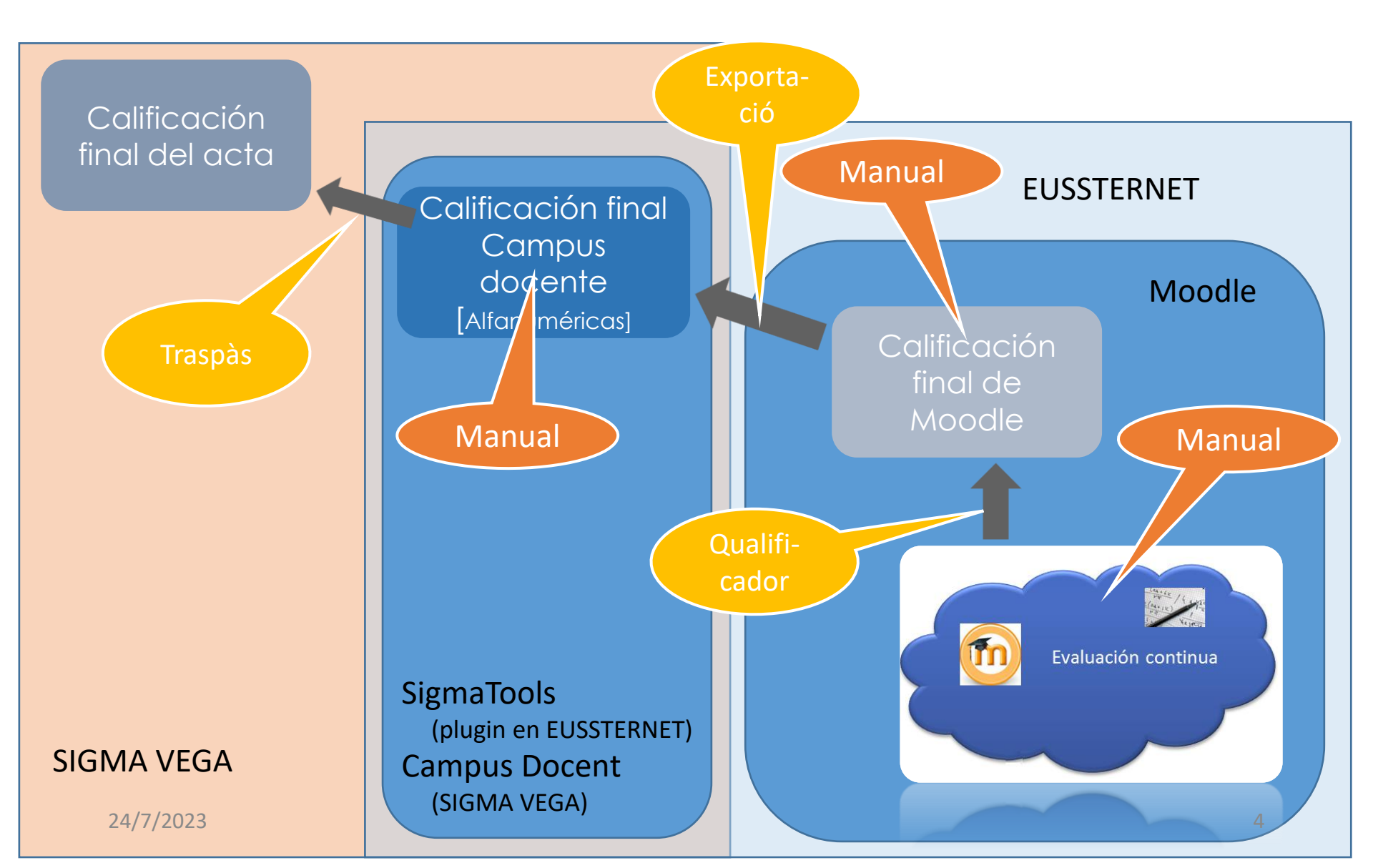

## Entrada de notes

- Dues vies, ambdues des d'EUSSTERNET
  - Fent servir el qualificador de Moodle
    - Automàtic
      - El qualificador pot calcular la nota final a partir de les notes entrades a cada una de les tasques qualificades.
      - L'alumne pot veure sempre des d'EUSSTERNET les seves notes i té tot el butlletí. A través de Campus Mobile, tindrà accés a les notes en temps real i notificacions quan el professor les entra.
      - Es poden ajustar les notes finals manualment.
    - Manual
      - Es porten les notes totalment o parcial amb un altre mecanisme (excel, calc, llibreta, DexCor, etc.)
      - L'alumne no té cap constància de les notes de les activitats si no es publiquen PDF's
      - En el qualificador s'introdueix la nota final
      - L'alumne pot veure la nota final a EUSSTERNET i a Campus Mobile.
  - Posant la nota final a Campus Docent SIGMA '10
    - A través del bloc SIGMA Tool
      - Es porten les notes totalment o parcial amb un altre mecanisme (excel, calc, llibreta, DexCor, etc.)
      - L'alumne no té cap constància de les notes de les activitats si no es publiquen PDF's.
      - L'alumne no té la nota final si no es publica amb un PDF.

- Tinc les notes de les activitats avaluatives introduïdes a les tasques d'EUSSTERNET
  - El *qualificador* de Moodle calcula la nota final, i puc modificar manualment les que vulgui.
  - Verificar si la nota final està visible o amagada.
- Tinc les notes fora de Moodle, totalment o parcial
  - En el *qualificador* de Moodle introdueixo manualment les notes finals. Qualsevol professor de l'assignatura ho pot fer.
  - Verificar si la nota final està visible o amagada.

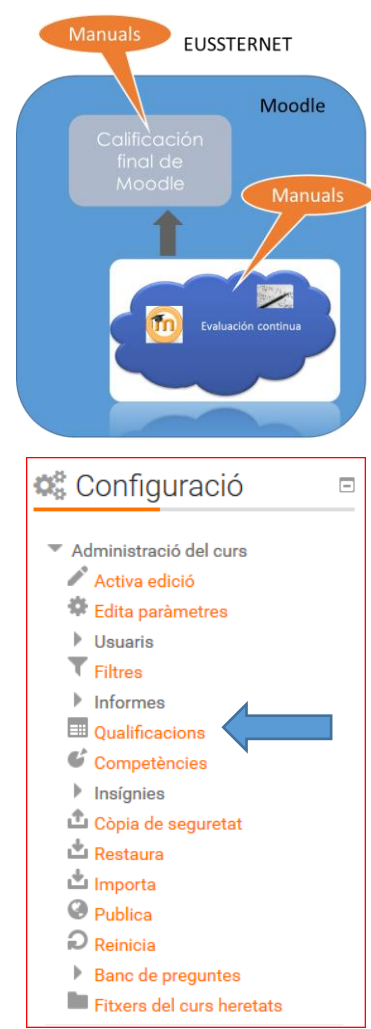

És la manera de **publicar** les notes finals de l'assignatura d'una manera <sup>1/7/2023</sup> **privada** entre els estudiants

I si penjo un PDF amb les notes a EUSSTERNET???

- Només amb NIU, ordenat o no per NIU
- Només amb nom i cognoms, ordenat per cognoms-nom
- MAI amb cognoms i NIU!!!!!

Haureu d'entrar les notes al Campus Docent a través del plugin SIGMA Tool d'EUSSTERNET!!

Recordeu modificar el pdf a cada canvi de notes per mantenir la coherència entre aquesta nota i la d'actes

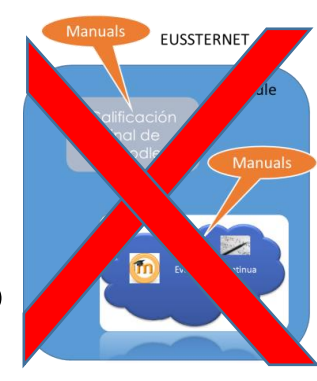

Un cop tenim les notes al qualificador de Moodle les hem d'*exportar* al Campus Docent.

Un cop tenim les notes al Campus Docent hem d'indicar la nota alfanumèrica:

- La nota alfanumèrica es posa automàticament excepte:
  - Si és 0: haurem d'indicar si és No Avaluable o Suspès
  - Si està entre 9.0 10: Haurem d'indicar si és
     Excel·lent o Matrícula d'Honor. És responsabilitat de
     l'equip de professors decidir quins estudiants tenen
     MH i que no hagin més d'un 5% de MH entre els
     matriculats.

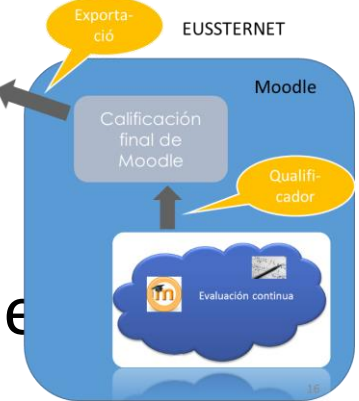

#### Passos a seguir per fer l'exportació

- Per exportar les notes anem al qualificador de Moodle i seleccionem al desplegable l'opció *Exportar a SIGMA*.
- Seleccionem el grup que volem exportar (només surten els que podem exportar) i premem *Tramet*. Ens mostrarà una previsualització i premem *Exporta*.
- Surt un llistat de errors. Normal, ja que no podem exportar els que no són estudiants nostres.
- Premem el botó Continuar.
- Ho hem de fer amb tots els grups dels quals som professors del grup de pràctiques.
- Aquesta exportació es pot fer totes les vegades que es vulgui.
- A partir d'aquí continuem igual que amb l'Entrada de notes a Campus Docent per tal d'assignar la nota alfanumèrica.

EUSSTERNET

Moodle

| cions: Visualització × +                                                      |                                                   |                                |                                      |                 |            | d <b>- X -</b> |                                          |   |
|-------------------------------------------------------------------------------|---------------------------------------------------|--------------------------------|--------------------------------------|-----------------|------------|----------------|------------------------------------------|---|
| eussternet. <b>euss.cat</b> /grade/report/grader/index.php?id=1006            | <b>i</b> 7 C <sup>4</sup>                         | <mark>8</mark> ▼ Google        | ₽ ♣ ♠                                | ☆ 🖻 🧿           | <b>*</b> 🐠 | - =            |                                          |   |
| 📑 EUSS 📑 Webs - EUSS 📑 Personal 📑 Proveidors 📑 UAB 📑 Nuvol 📑 Utilitats 📑 DS   | space 💫 Traductor de Google 📒                     | 🔒 SID 🔒 SEPA 🔒 Idap 🔒 Arc      | luino TN Forzar una actualiza        | ció             |            |                |                                          |   |
|                                                                               |                                                   | 🖂 5 Missatges – 🛛 I            | dioma – 🛛 🐣 César Lat                | orre Castillo – |            | Â              |                                          |   |
| enginyena eussierriet                                                         |                                                   |                                |                                      |                 |            |                |                                          |   |
| Inici / Els meus cursos / 2014/2015 / Cursos de graus / 01 - Primer curs / Iu | nformàtica / Administració c                      | de les qualificacions / Qualif | ficador                              | Activa edici    | ó          | E              |                                          |   |
|                                                                               |                                                   |                                |                                      |                 |            |                |                                          |   |
|                                                                               |                                                   |                                |                                      |                 |            |                |                                          |   |
| Qualificador                                                                  |                                                   |                                | A Navegacio                          | Ó               | +          |                |                                          |   |
| Competències                                                                  |                                                   |                                |                                      |                 |            |                |                                          |   |
| Edita competències                                                            |                                                   |                                | the Configure                        | ai á            | -          |                |                                          |   |
| Importa competències                                                          |                                                   |                                | 🕵 Configura                          | CIO             |            |                |                                          |   |
| Visualització                                                                 |                                                   |                                | <ul> <li>Administració de</li> </ul> | les             |            |                |                                          |   |
| Edita                                                                         | Informàtica 🕞                                     |                                | qualificacions                       |                 |            |                |                                          |   |
| Fitxer CSV                                                                    | Nota Laboratori 📑<br>Qüestionaris de pràctiques 🕂 | Informes +                     | Qualificador                         | matànaisa       |            |                |                                          |   |
| Fitxer XML Exporta                                                            | 🟹 Total de la categoria 🏝                         | 🖉 Total de la catagoria 🌲      | Informe globa                        | I               |            |                |                                          |   |
| Full de càlcul OpenOffice                                                     |                                                   |                                | 🖬 Informe d'usu                      | ari             |            |                |                                          |   |
| Fitxer de text net                                                            |                                                   |                                | Importa                              |                 |            |                |                                          |   |
| Full de càlcul Excel                                                          |                                                   | po                             | Exporta                              |                 |            |                |                                          |   |
| Paràmetres                                                                    |                                                   |                                | qualificacions                       | del curs        |            |                |                                          |   |
| Curs                                                                          |                                                   | 34                             | Les meves pre<br>d'informers         | eferències      |            |                |                                          |   |
| Qualificador -                                                                |                                                   | 12                             | Cletres                              |                 |            |                |                                          |   |
|                                                                               |                                                   |                                |                                      |                 |            |                |                                          |   |
| Exportar a S                                                                  | SIGMA                                             | •                              |                                      |                 |            |                | The Navegacio                            |   |
| Exportar a                                                                    | SIGMA                                             |                                |                                      |                 |            |                |                                          |   |
|                                                                               |                                                   |                                |                                      |                 |            |                |                                          |   |
| Grups separ                                                                   | ats (Laboratori) Tots                             | s els participants 👻           |                                      |                 |            |                | 🎎 Configuració                           | ) |
| - Opcions                                                                     |                                                   |                                |                                      |                 |            |                | M                                        |   |
|                                                                               |                                                   |                                |                                      |                 |            |                | <ul> <li>Administració de les</li> </ul> |   |
|                                                                               | Convocatoria*                                     | 1a Convocatoria de             | Febrero: Informática                 | aInformàtica    | Grupo 801  |                | qualificacions                           |   |
|                                                                               |                                                   | [                              |                                      |                 | -          |                | 💷 Qualificador                           |   |
|                                                                               | Previsualitza files                               | 10                             |                                      |                 |            |                | 💷 Informe de                             |   |
|                                                                               | reviounit20 meo                                   |                                |                                      |                 |            |                | competències                             |   |
|                                                                               |                                                   | Tromot                         |                                      |                 |            |                | 💷 Informe global                         |   |
|                                                                               |                                                   | Tramet                         |                                      |                 |            |                | 💷 Informe d'usuari                       |   |
|                                                                               |                                                   |                                |                                      |                 |            |                | Importa                                  |   |
|                                                                               |                                                   | Aquest formulari co            | onte camps obliga                    | toris           |            |                | Exporta                                  |   |

| Exportar a SIGMA                                             |    |
|--------------------------------------------------------------|----|
| Exportar a SIGMA                                             |    |
| Exporta                                                      | OS |
| Previsualitza files                                          | -  |
|                                                              |    |
| Nom Cognoms Número ID InstitucióDepartamentCorreu electrònic |    |

| Exportar a SIGMA                                                   | - A Na                                                                                                    |
|--------------------------------------------------------------------|----------------------------------------------------------------------------------------------------|
| Exportar a SIGMA                                                   |                                                                                                    |
| Se han detectado uno o vario                                       | os errores durante la carga de calificaciones. A continuacion se<br>descriven los detalles:                                                                                        |
| <ul> <li>NIA:</li> <li>NIA:</li> <li>NIA:</li> <li>NIA:</li> </ul> | Motivo: Alumno no encontrado en el grupo<br>Motivo: Alumno no encontrado en el grupo<br>Motivo: Alumno no encontrado en el grupo<br>quali                                          |
| • NIA:<br>• NIA:<br>• NIA:                                         | Motivo: Alumno no encontrado en el grupo<br>Motivo: Alumno no encontrado en el grupo<br>Motivo: Alumno no encontrado en el grupo                                                   |
| • NIA:<br>• NIA:<br>• NIA:                                         | Motivo: Alumno no encontrado en el grupo<br>Motivo: Alumno no encontrado en el grupo<br>Motivo: Alumno no encontrado en el grupo                                                   |
| • NIA:<br>• NIA:<br>• NIA:                                         | Motivo: Alumno no encontrado en el grupo<br>Motivo: Alumno no encontrado en el grupo<br>Motivo: Alumno no encontrado en el grupo<br>In<br>Motivo: Alumno no encontrado en el grupo |
| • NIA:<br>• NIA:<br>• NIA:                                         | Motivo: Alumno no encontrado en el grupo<br>Motivo: Alumno no encontrado en el grupo<br>Motivo: Alumno no encontrado en el grupo                                                   |

## Entrada notes a Campus Docent

- Des d'EUSSTERNET
  - Seleccionar l'assignatura.
  - Bloc SIGMA Tool, opció Qualificacions.
  - Seleccionar un grup del qual soc el professor d'actes (típicament el de pràctiques). Recordeu assignatures amb diferents codis que hi ha diferents grups iguals.
  - Omplim les notes numèriques
    - Un decimal màxim
    - La nota alfanumèrica es posa automàticament excepte: •
      - Si entrem 0: haurem d'indicar si és No Avaluable o Suspès.
      - Si entrem 9.0 10: Haurem d'indicar si és Excel·lent o Matrícula d'Honor. És responsabilitat de l'equip de professors decidir quins estudiants tenen MH i que no hagin més d'un 5% de MH entre els matriculats.

SigmaTools (plugin en EUSSTERNET)

Campus Docent SIGMA VEGA

Calificación final do¢ente [Alfar méricas

| Estos son los cursos fusionados que perten | ecen al metacurso seleccionado. Escoja                                                                                                    |                                               |
|--------------------------------------------|----------------------------------------------------------------------------------------------------|-----------------------------------------------|
| Informàtica Grupo 101                      | 🕸 Config                                                                                                    |                                               |
| Informàtica Grupo 201                      | ✓ Administra                                                                                                    | 🛛 5 Missatges – Idioma – 🐣 🗾                  |
| Informàtica Grupo 301                      | Activa e     Activa e     Activa e | Calificaciones                                |
| Informàtica Grupo 401                      | Filtres                                                                                                    |                                               |
| Informàtica Grupo 701                      | Uniforme<br>Qualific:<br>Compet                                                                                                    | 📥 Naveç                                       |
| Informàtica Grupo 801                      | ▶ Insigniejà ▲ Còpia de                                                                                                    |                                               |
|                                            | Grup     701       Tipus docència     Pràctiques       Any acadèmic     2014/15-0                                                                                                    | 😂 Config                                      |
|                                            | Qualificar finals                                                                                                    | ▼ Administr                                   |
|                                            | 🛈 Si no veu les qualificacions finals accedeixi al detall a travès de 🗼                                                                                                    | Edita p                                       |
|                                            |                                                                                                    | Filtres                                       |
|                                            | Convocatòria Primera convocatòria - febrer                                                                                                    | Qualific                                      |
|                                            | Qualificacions Professor/a Actes                                                                                                    | <ul> <li>Insígnia</li> <li>Cònia (</li> </ul> |
|                                            | DNI 😝 NIA 🤤 Cognoms 🤤 Nom 😝 Qualificació final Primera Primera<br>convocatòria - convocatòria - febrer febrer                                                                                                    | La copart<br>La Restau                        |
|                                            |                                                                                                    |                                               |
|                                            | La Suspens -                                                                                                    | 0 xx Publica                                  |
|                                            | Image: Substant state         Image: Substant state         Substant state         Aprovat         -                                                                                                    | 0 xx O Publics                                |

24/7/2023

# Entrada notes a Campus Docent Recordeu

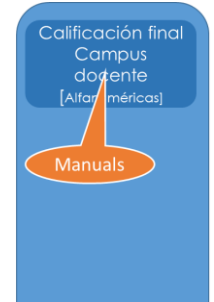

SigmaTools (plugin en EUSSTERNET) Campus Docent (SIGMA VEGA)

Si heu entrat les notes directament amb aquesta opció, els estudiants no tenen possibilitat de veure des d'EUSSTERNET la seva nota. En aquest cas heu de publicar-les en PDF (com hem dit a la transparència 9)

## Traspàs de les notes a Actes

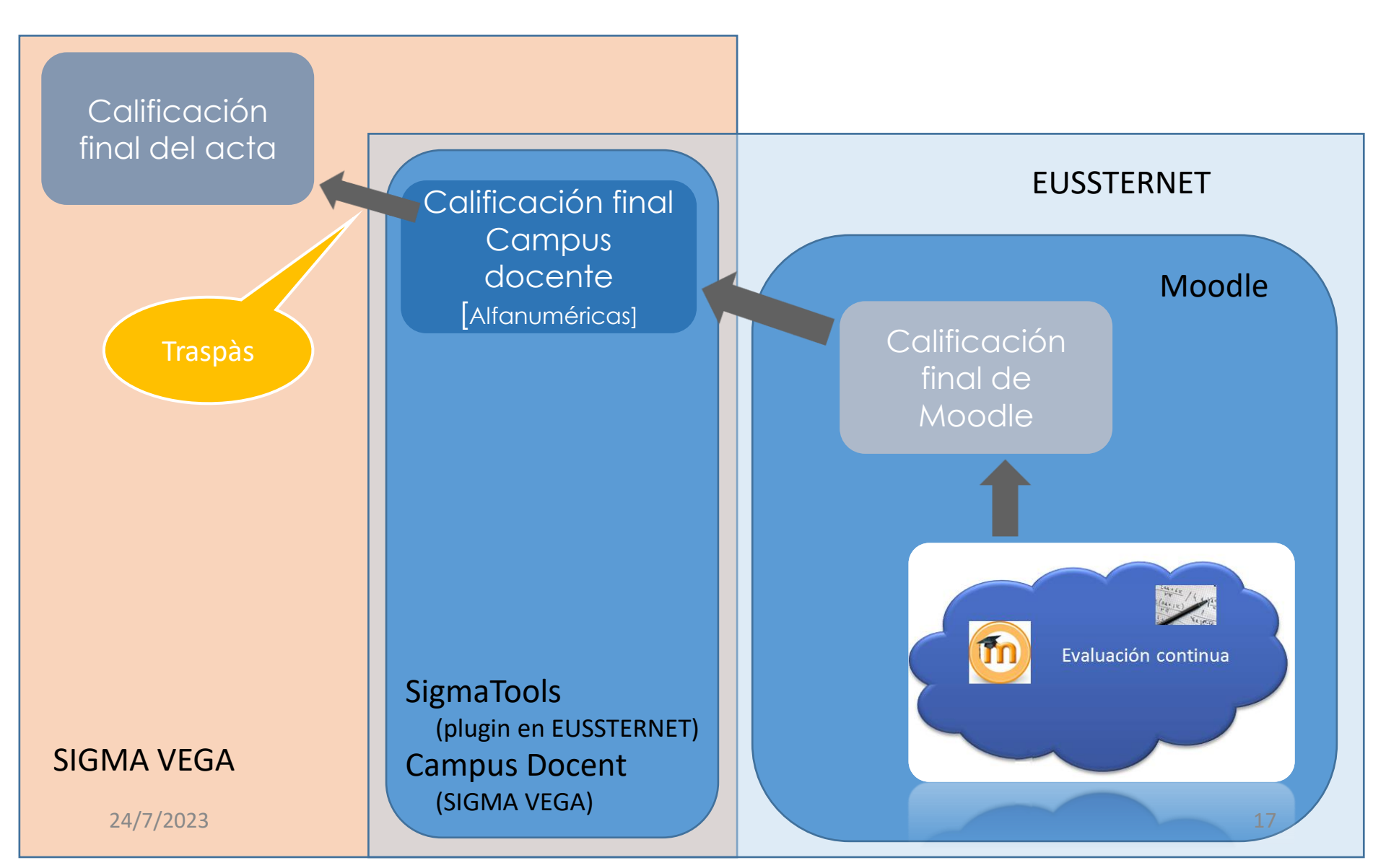

## Traspàs de les notes a Actes

- Des d'EUSSTERNET
  - Seleccionar l'assignatura.
  - Bloc SIGMA Tool, opció Gestió d'actes.
  - Seleccionar un grup del qual soc el professor d'actes (típicament el de pràctiques). Recordeu assignatures amb diferents codis que hi han diferents grups iguals.

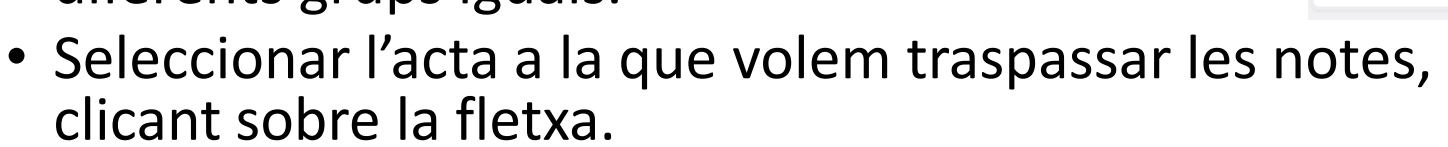

- Introduïm les dues dates de revisió i prémer Desar.
- S'activa la icona de traspassar i la premem.
- Ens demana confirmació. Premem Acceptar.
- Ens mostrarà un llistat amb les incidències. Prenem nota i informem a Gestió Acadèmica dels errors.
- Ho repetim per a tots els nostres grups.

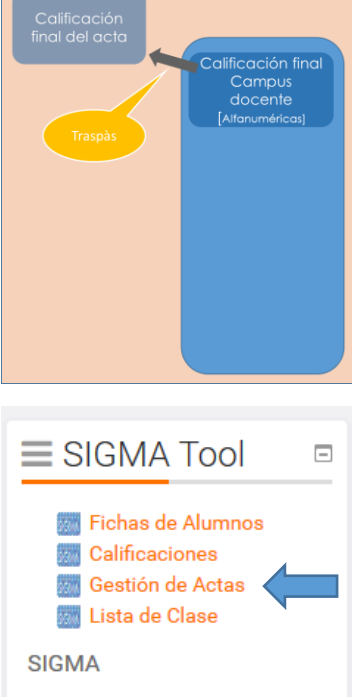

| Estos son los cursos fusionados que pertenecen al metacurso seleccionado. Escoja<br>uno de ellos: | 📥 Nav             |
|---------------------------------------------------------------------------------------------------|-------------------|
| Grupo 101                                                                                         | 📽 Cor             |
| Grupo 201                                                                                         | Admin             |
| Grupo 301                                                                                         | Edit              |
| Grupo 401                                                                                         | ▼ Filtr<br>▶ Info |
| Grupo 701                                                                                         | Con               |
| Grupo 801                                                                                         | Insí<br>L Còp     |

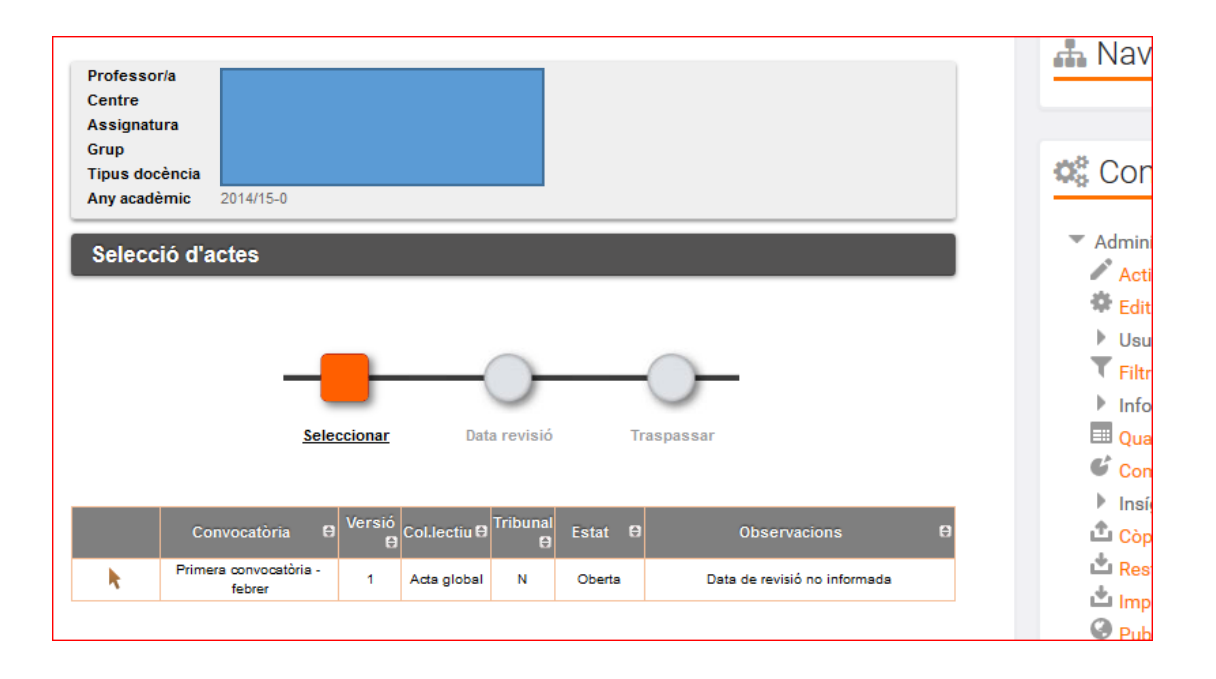

| Professoria<br>Centre<br>Assignatura<br>Grup<br>Tipus docensia<br>Any academic<br>Dates de revisió d'actes d'examen                  | Admin<br>Admin<br>Act<br>Act                                                                                                    |                                       |
|----------------------------------------------------------------------------------------------------|----------------------------------------------------------------------------------------------------|---------------------------------------|
| Data De La Revisio Definir Data Revisio Definir Data Revisio                                                                         | Potessonia     Centre     Assignature     Cirup     Tipus docenos     Any scattere     2014/15-0  Dates de revisió d'actes d'examen |                                       |
|                                                                                                    | Selecconar Units Inspeceer                                                                                                    | 다.<br>*<br>*<br>*<br>*<br>*<br>*<br>* |
| It revisio d'examen                                                                                                    | DEFINIR DADA REVISIÓ                                                                                                    |                                       |
| Assignatura<br>Grup<br>Tipa doolnol<br>Any sastemic<br>Traspassar qualificacions a l'acta<br>Sereconar<br>Dota revisio<br>Traspassar | C <sup>0</sup> C <sup>1</sup> DADA DE REVISIÓ                                                                                       | Cen                                   |
| Deetja traspasar ise qualificacione a l'acta?                                                                                        | b<br>d<br>d<br>D<br>Desar<br>Desar                                                                                                  |                                       |

#### **Resum: Totes les notes les tinc a EUSSTERNET**

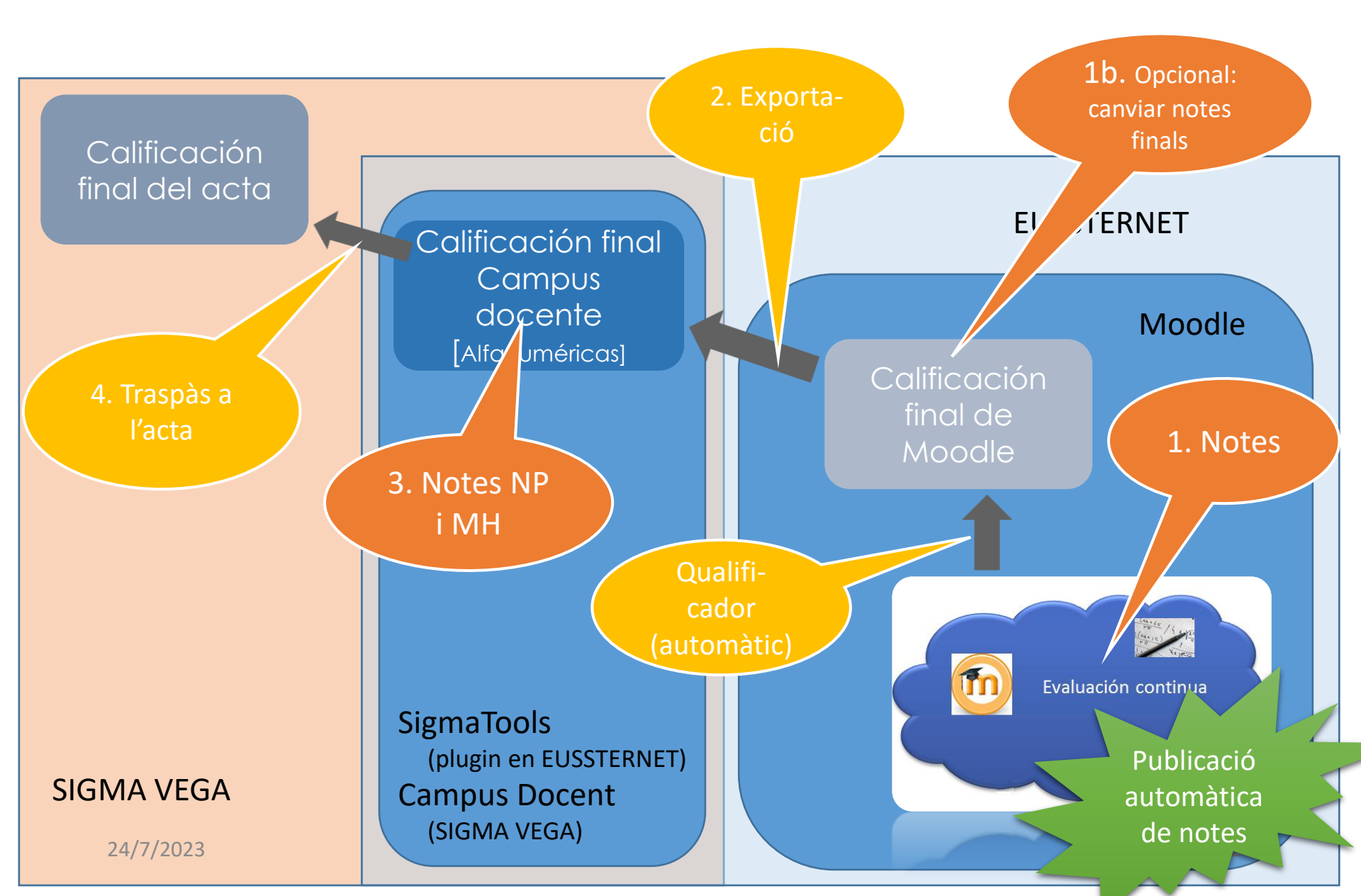

#### Resum: Entro la nota final a Moodle

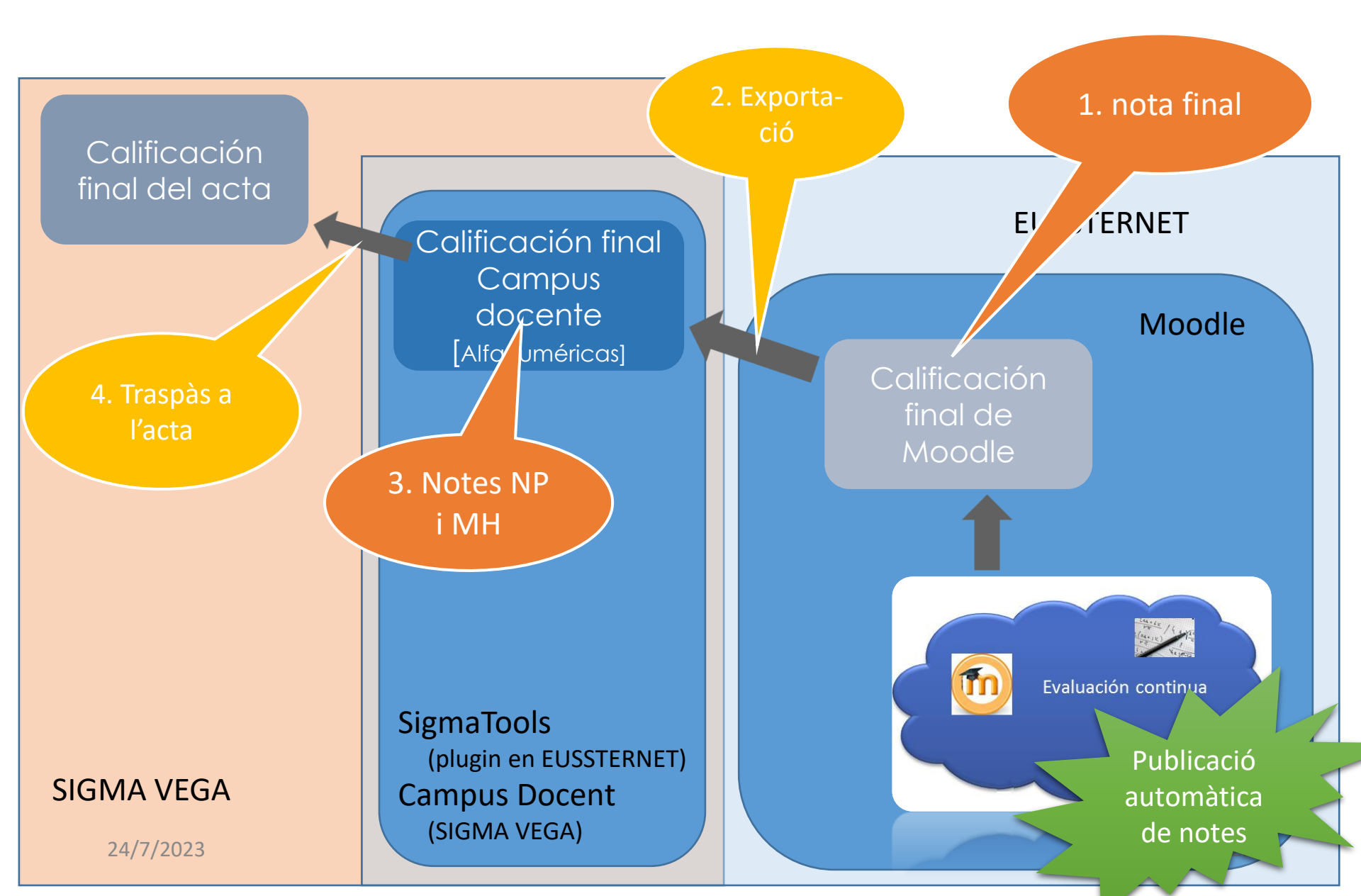

#### Resum: Entro la nota final a Campus docent

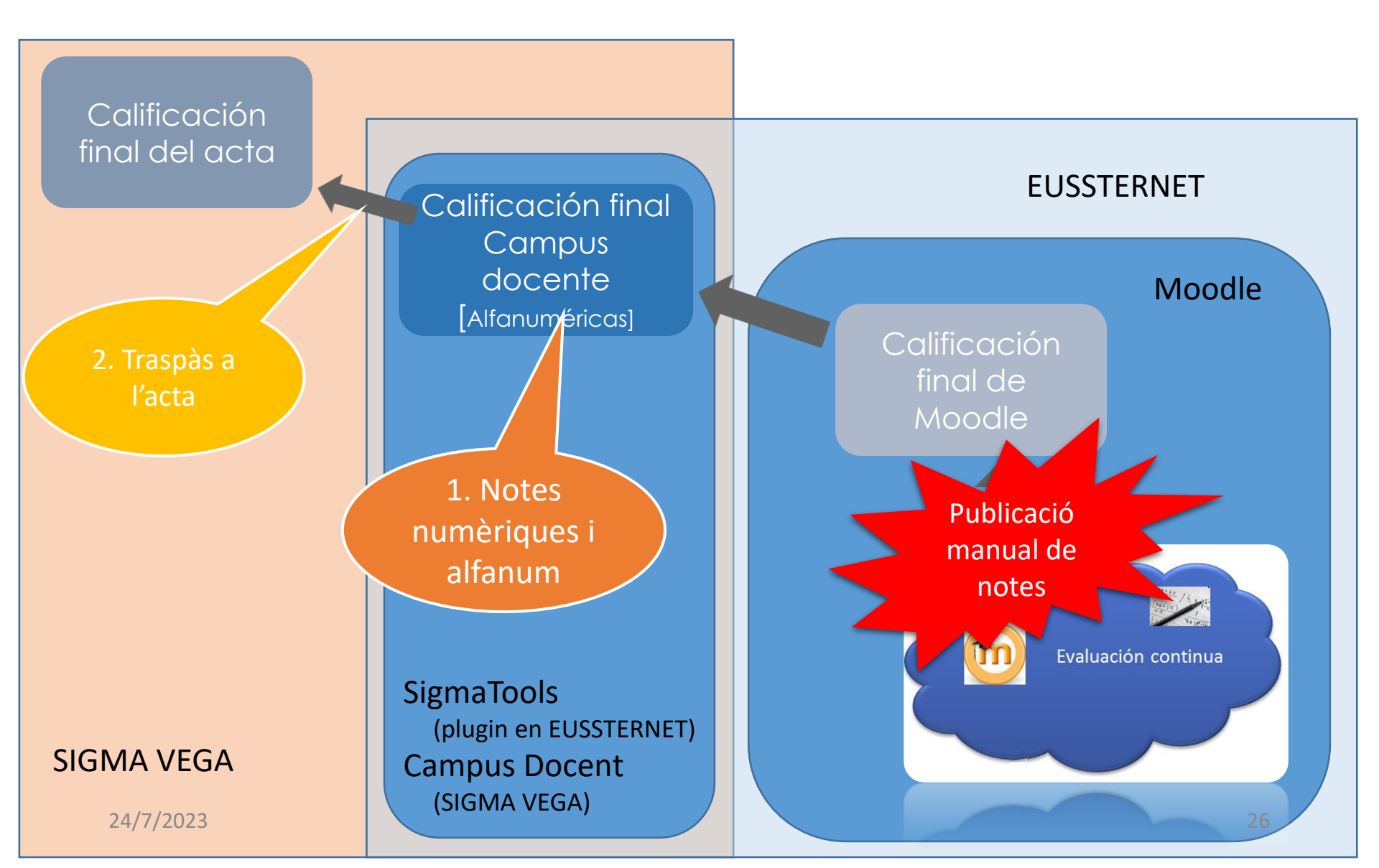

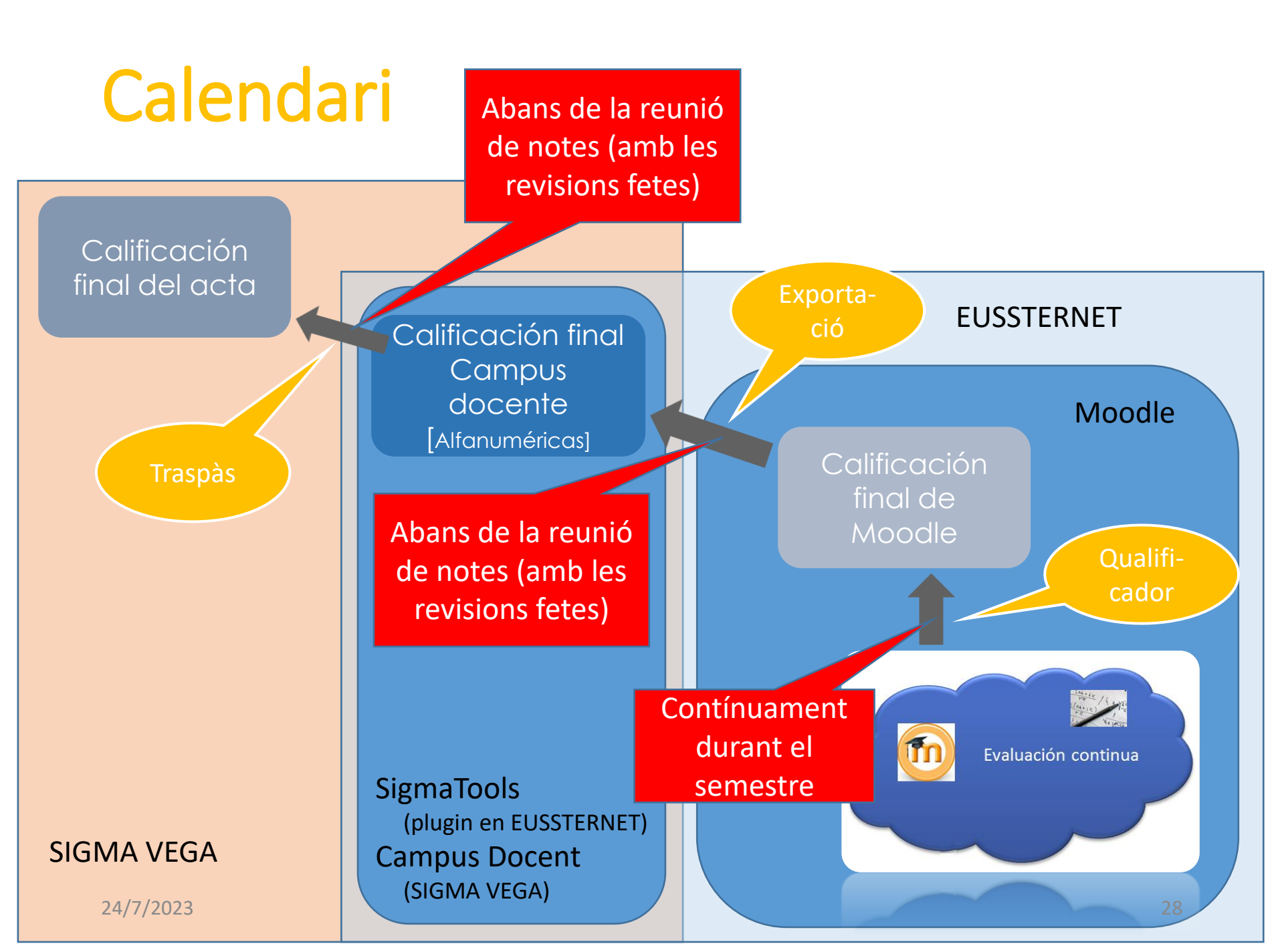

#### Introducció de la nota final a Moodle

- Entrar a EUSSTERNET i seleccionar l'assignatura
- Al bloc de Configuració, dins d'Administració del curs teniu Qualificacions
- Seleccionar al desplegable Qualificador l'opció Qualificador
- Prémer el botó Activa edició
- Introduir les notes als quadres activats a tal efecte
- Teniu dues rodes de configuració, una per a cada estudiant i un altre per el total d'assignatura. Des d'aquest últim podeu amagar o fer visible la nota. Des del primer podeu posar comentaris a la nota
- ATENCIÓ: Abans d'exportar a Campus Docent s'ha de desactivar l'edició!!!

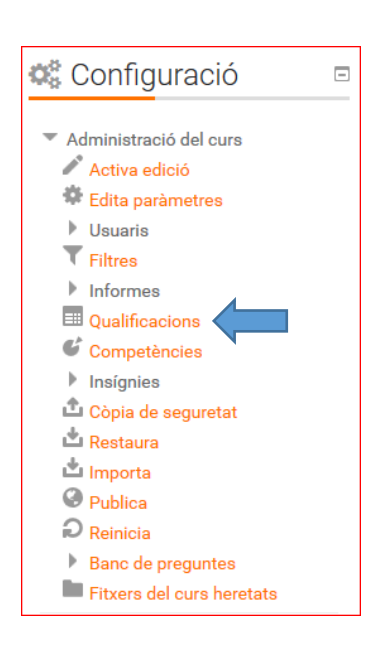

| Inici / Els meus cursos / 2014/20                         | 015 /  | tursos de graus / 01 - Primer curs / Informàtica / Administració d             | e les qualificacions / Qualificador                  | Activa edició                                                                                                    |
|-----------------------------------------------------------|--------|--------------------------------------------------------------------------------|------------------------------------------------------|----------------------------------------------------------------------------------------------------|
| Qualificador<br>Qualificador                              | 4      |                                                                                | Tave                                                 | egació 🔹                                                                                                    |
| Grups separats (Laboratori) To<br>Pàgina: 1 2 3 (Següent) | ots el | participants •                                                                 | 📽 Con                                                | figuració 🗆                                                                                                    |
| Cognoms <sup>®</sup> Nom                                  |        | Correu electrònic                                                              | ✓ Adminis<br>qualific                                | stració de les<br>acions<br>i <mark>ficador</mark>                                                                                                    |
|                                                           |        |                                                                                |                                                      | rme de competències                                                                                                    |
|                                                           |        |                                                                                | □ Infor<br>▶ Impo                                    | rme d'usuari<br>orta                                                                                                    |
|                                                           |        |                                                                                | Expo<br>Parà                                         | orta<br>metres de les                                                                                                    |
|                                                           |        | Inici / Els meus cursos / 2014/2015 / Cursos de graus / 01 - Pr                | mer curs / Informàtica / Administració de les qualit | ficacions / Qualificador Desactiva edició                                                                                                    |
|                                                           |        | Qualificador •<br>Qualificador                                                 |                                                      | 📥 Navegació 🔹                                                                                                    |
|                                                           |        | Grups separats (Laboratori) Tots els participants ▼<br>Pàgina: 1 2 3 (Següent) |                                                      | Configuració                                                                                                    |
|                                                           |        | Cognoms A Nom Correu electrònic                                                | Controls                                             | qualificacions<br>Qualificador<br>Informe de competències<br>Informe global<br>Informe d'usuari<br>Importa<br>Exporta                                                    |
|                                                           |        |                                                                                | 39,47<br>13,68                                       | <ul> <li>Paràmetres de les<br/>qualificacions del curs</li> <li>Les meves preferències<br/>d'informes</li> <li>Lletres</li> <li>Competències</li> <li>Escales</li> </ul> |
|                                                           |        |                                                                                | \$                                                   | Categories i elements                                                                                                    |

#### Trucs de Moodle

- 1. Scroll horitzontal per al qualificador
  - 1. Utilitzar els elements (+) (-) (□) per tancar/obrir informació
  - Treballar amb una llista de 5/6 estudiants per tal de tenir l'scroll horitzontal a mà (desplegable Qualificador, opció Les meves preferències, propietat General/Estudiants per pàgina). El ratolí indica el nom de l'estudiant.

#### Trucs de Moodle

- 1. Scroll horitzontal per l'editor de Categories i element a vista completa i altres llocs
  - 1. Canviar el tema personal de l'entorn. Editeu el vostre perfil i canvieu la propietat General/Tema preferit. El tema oficial i per defecte és Elegance. Podeu provar amb el tema Brick.

#### ATENCIÓ!!!

Aquest canvi ha de ser temporal. Sempre que un professor o personal de l'EUSS projecti, publiqui, trameti, etc. la imatge d'EUSSTERNET de forma pública ha d'utilitzar OBLIGATÒRIAMENT en tema Elegance